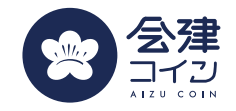

#### 会津を楽しむ地域通貨

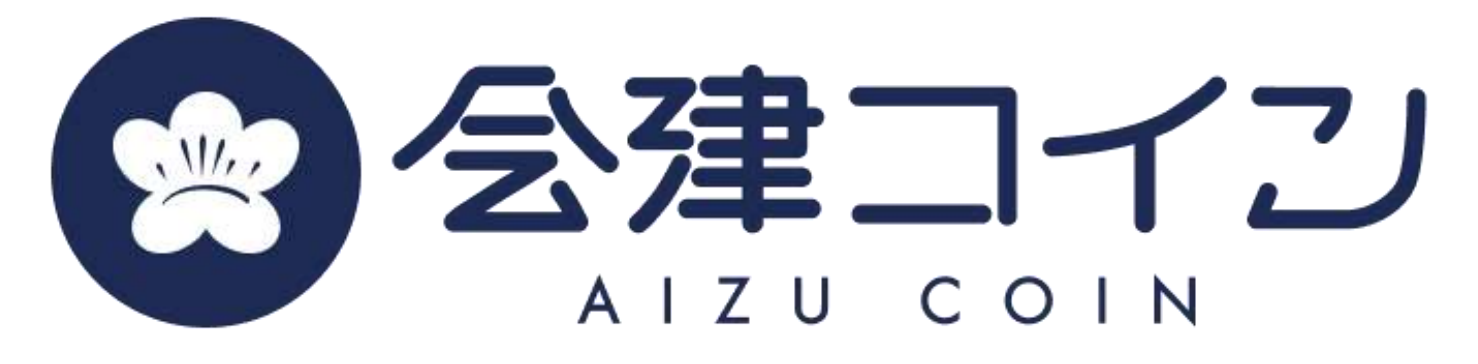

# 口座登録サンプル画面

 会津コイン企画
 : 一般社団法人AiCTコンソーシアム

 会津財布アプリ提供
 : TIS株式会社

 会津コイン発行・管理
 : 株式会社みずほ銀行

 利用者・店舗サポート
 : 株式会社エヌ・エス・シー

 ※会津財布アプリ提供者はTIS株式会社、会津コイン発行者は株式会社みずほ銀行です
 1

### 銀行口座登録手順(東邦銀行の場合)

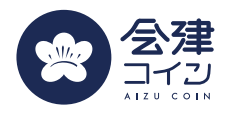

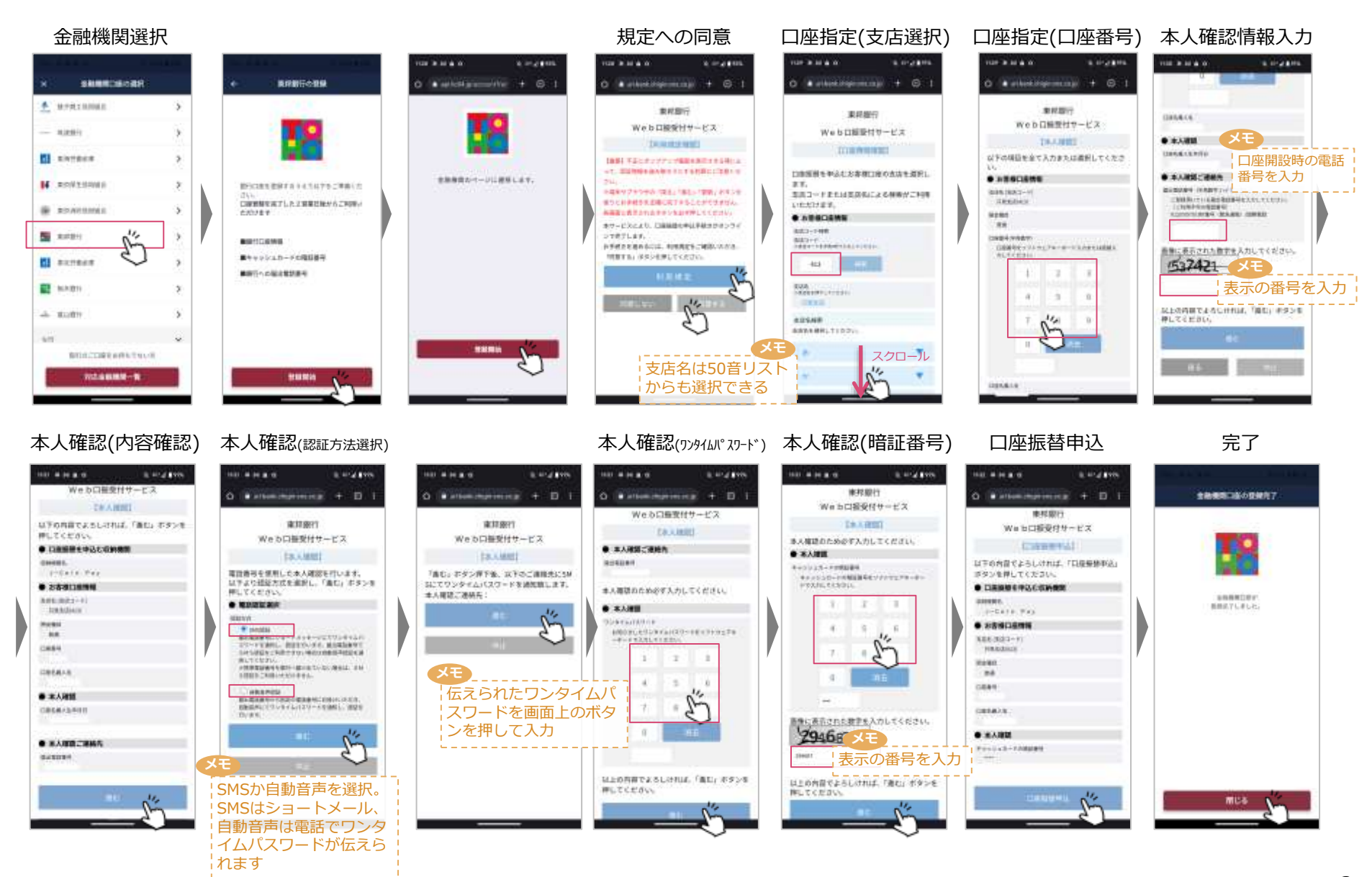

#### ※念書離朝不デソ婦機構者はいちずえきせ、会書ヨインプ疑考告は様式会社なず時懇飯子です 2

### 銀行口座登録手順(大東銀行の場合)

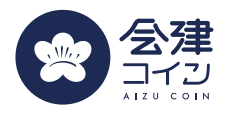

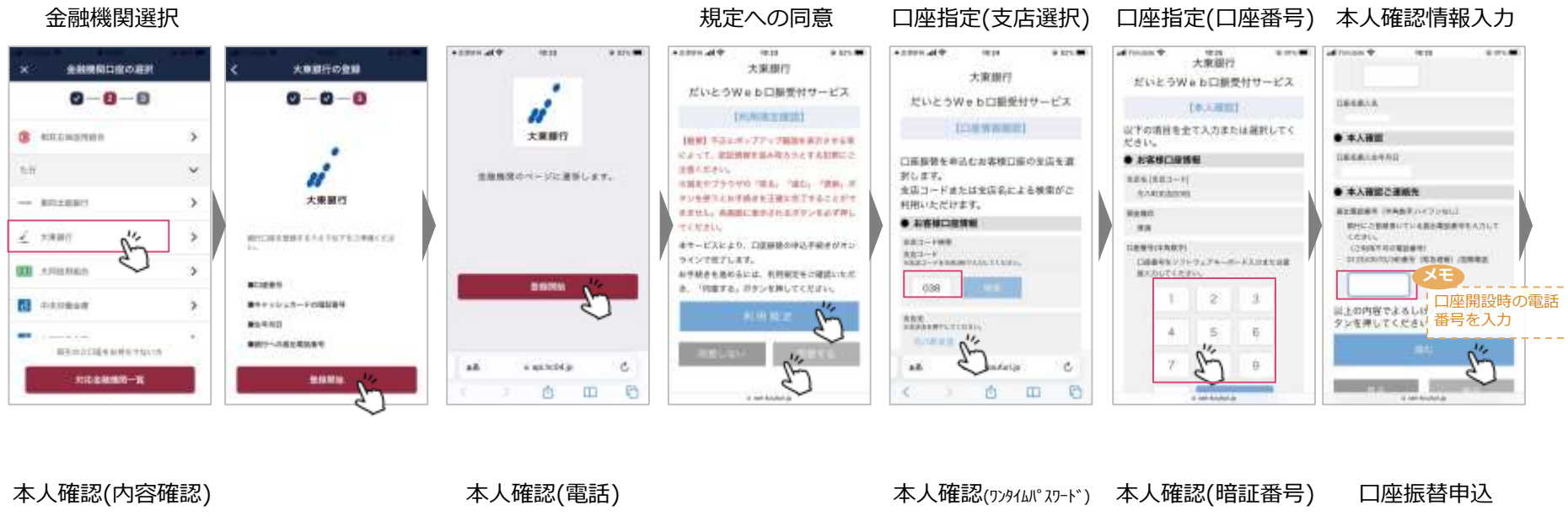

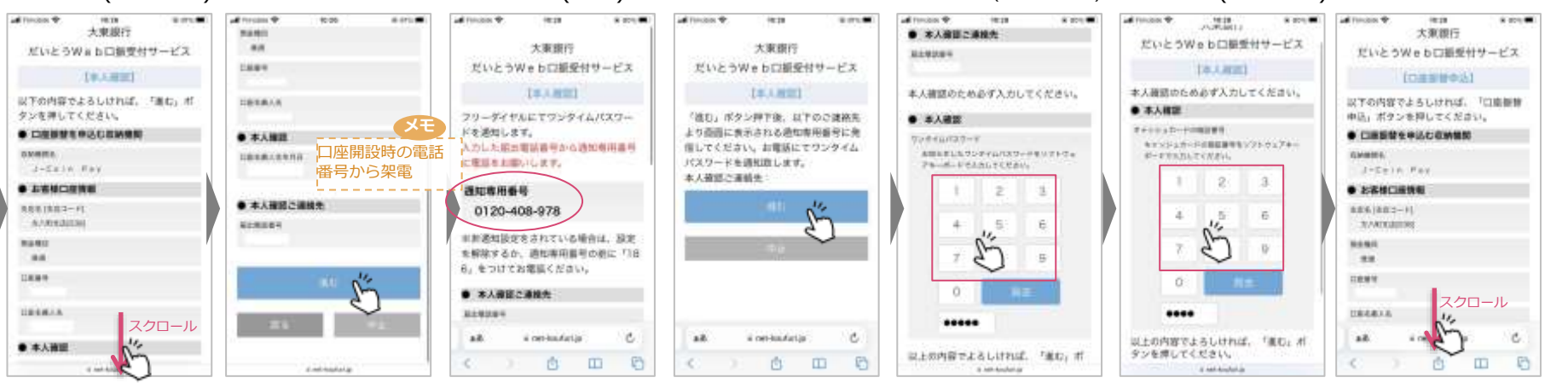

### 銀行口座登録手順(福島銀行の場合)

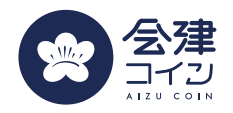

完了

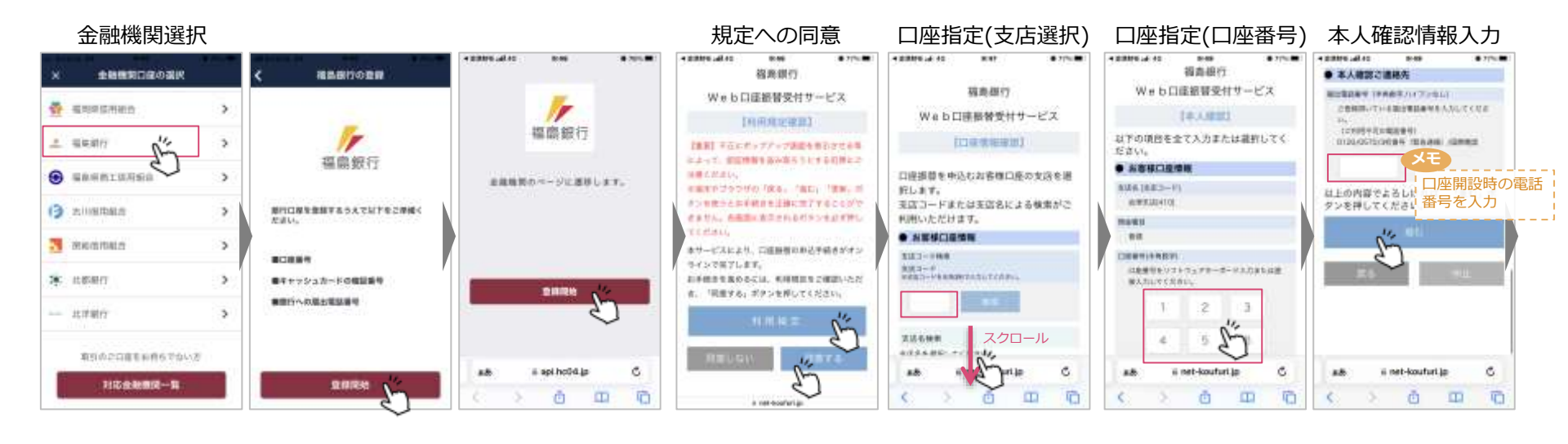

#### 本人確認(内容確認)

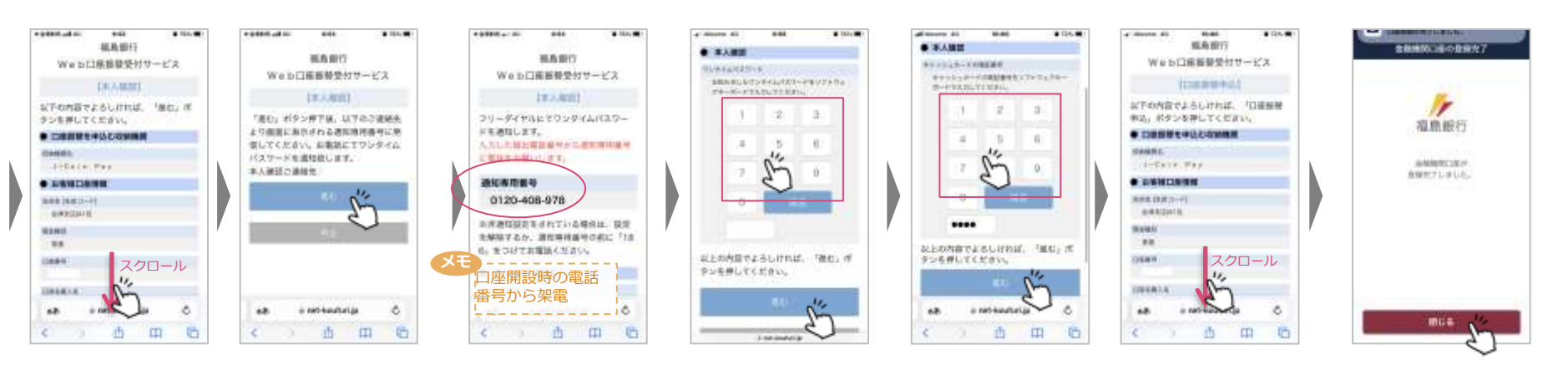

本人確認(ワンタイムパスワード) 本人確認(暗証番号) 口座振替申込

本人確認(電話)

## 銀行口座登録手順(ろうきんの場合)

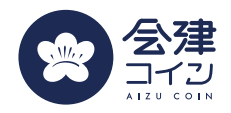

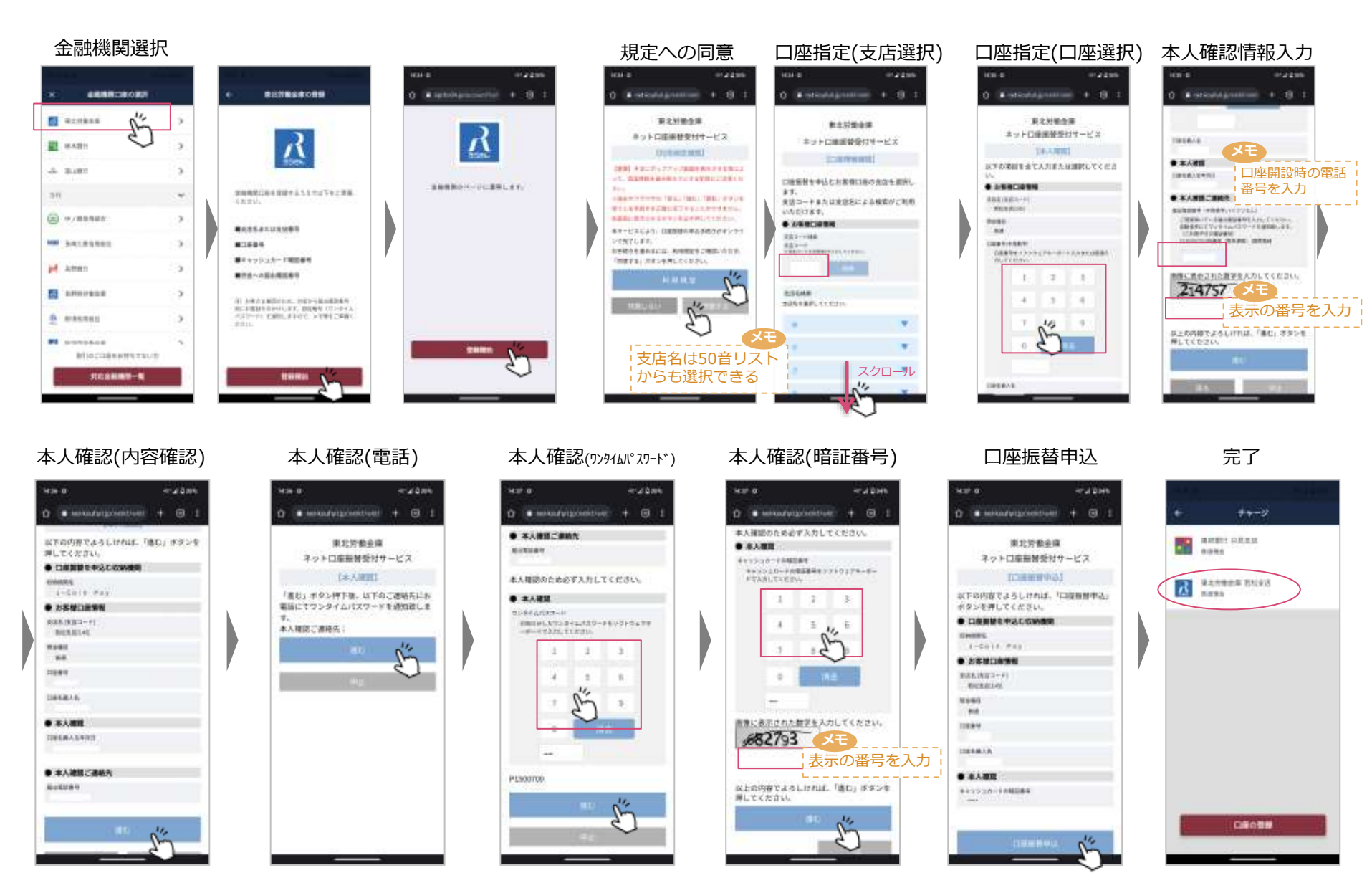

#### 会津を楽しむ地域通貨

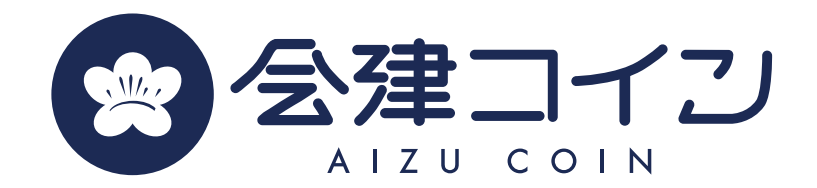

| 会津コイン企画    | : 一般社団法人AiCTコンソーシアム |
|------------|---------------------|
| 会津財布アプリ提供  | : TIS株式会社           |
| 会津コイン発行・管理 | :株式会社みずほ銀行          |
| 利用者・店舗サポート | : 株式会社エヌ・エス・シー      |